## *XtreamLab email – using web mail to access your email*

Web mail access is via our SSL-secured web site at <u>https://webmail.xtreamlab.net</u>

You'll need to configure it the first time you use it in order to set up your out-going email address and identity and a couple of options.

Go to **Settings** in the top right of the screen.

Under **Preferences** -> User Interface, set the language, time zone and time and date formats, and choose a theme as per your own preferences.

Under Preferences -> Composing Messages, there are two options you may like to set:

- **Compose HTML messages**: set whether you wish to always send messages in HTML, or if you'd prefer to send them in plain text (never). Nowadays most people choose the former.
- When replying: most people these days are used to starting their replies above the original message, but below is the default with Roundcube. So set this as you prefer.

Now choose the **Identities** tab along the top of the settings screen and select your default identity from the left-hand side. Set up your Display Name, Email, etc as you require. For example:

|      | Settings Signa | iture              |
|------|----------------|--------------------|
|      | Display Name   | Mike Harris        |
|      | Display Name   |                    |
|      | Email          | mike@xtreamlab.net |
|      | Organization   | XtreamLab          |
|      | Reply-To       |                    |
|      | Bcc            |                    |
|      | Set default    | $\checkmark$       |
| Save |                |                    |

Note: you must do this, if you do not, you're email address will be incorrectly configured. Note you can also set up your email **Signature** there.

Having done the essentials, have a play with the rest of the settings. Note you can change your password using the **Password** tab, set-up mail **Filters**, your **Folders**, and general **Preferences**, such as how your messages are displayed and your **Address Book**.